## Installing IVMS4200 Client for Windows

Go to our website, <u>www.sentryprotectsyou2.com</u>.

Click on Downloads

Click on Go To Download Page

Scroll down to the Hikvision section and click on iVMS Client for Windows

Run or Save the file.

Open the file if you saved it otherwise it should open the installer by itself.

Go through the Installer prompts leaving only the client checked off and let the program install

When finished, it will create an icon on your desktop labeled iVMS-4200 Client

Double click on it and it should prompt you to create a username and password, this is an account just to access this installation of the program on this particular computer, the account does not exist anywhere else.

If you don't want it to prompt you each time to enter a user name and password check off the enable auto login check box and click login.

Next a wizard will pop up, click the close button and then select Device Management.

Click on Add Device and enter in the information the technician has left for you (see next page for the connection information) in each field and click Add. Repeat this step for the other location if it's not yet added.

Finally, go to Control Panel, select Main View, and under the Camera section you should see a yellow folder named with whatever you entered as the Nickname field when you were adding your device. Double click on that folder and your cameras should start popping up.